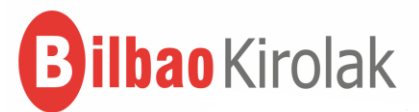

# CURSOS DEPORTIVOS 2019 / 2020

# Sistema de CITA PREVIA para inscribirse en los cursos

¿Qué es la cita previa?: Adjudicación de fecha y hora para poder hacer la inscripción en los cursos.
 ¿Quién la puede solicitar?: Personas abonadas a Bilbao Kirolak (BK) y a Azkuna Zentroa (AZ)
 ¿Cuántas citas se pueden pedir? Una por persona y por polideportivo

(se pueden elegir tantos polideportivos como se quiera) Para un máximo de 3 actividades en cada polideportivo. La selección no obliga a inscribirse luego en esas actividades

La cita previa NO supone: -tener reservada plaza en un curso.

-comprometerse a hacer la inscripción en un curso

-compromiso de Bilbao Kirolak a considerar todas las solicitudes de las actividades elegidas

# CÓMO SOLICITAR LA CITA PREVIA

¿Cuándo? Del 14 de mayo (09.00 h) al 6 de septiembre (24.00 h)¿Dónde y cómo? En los polideportivos (TPV) o por Internet

| TPV (Terminales de venta automática)                                                                                                    | www.bilbaokirolak.eus                                                                                                    |
|----------------------------------------------------------------------------------------------------|----------------------------------------------------------------------------------------------------|
| <ol> <li>Entrar en Menú / "Cita previa"</li> <li>Pasar el carné de abonado/a por el lector</li> <li>Seleccionar: "Apuntarse al sorteo"</li> <li>Seleccionar Polideportivo</li> <li>Seleccionar cursos (máximo 3 por</li></ol> | <ol> <li>Entrar en Servicios on-line</li> <li>Identificarse con número de abonado/a</li> <li>Seleccionar: "Solicitar cita previa"</li> <li>Seleccionar usuario/a</li> <li>Imprimir el ticket (opcional)</li> <li>Una vez que la persona está ya apuntada</li></ol> |
| polideportivo) <li>Recoger ticket con número para sorteo</li>                                                                                                    | al sorteo, el ticket se puede reimprimir.                                                                                                    |

## SORTEO

¿Cuándo? 10 de Septiembre

¿Dónde? Oficinas centrales de Bilbao Kirolak

¿Cómo? - Habrá un sorteo por cada polideportivo.

-Se sacará un número y se le dará la cita nº 1.

A partir de ese número, se darán las citas por orden de lista.

-Si el sorteo separa las citas de las personas de una misma unidad familiar,

se respetará que todas tengan citas seguidas.

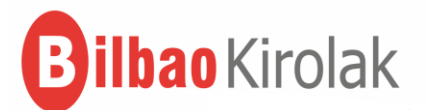

### **RESULTADOS DEL SORTEO**

¿Cuándo? 11 de septiembre (09.00 h)
 ¿Dónde? -En polideportivos: en listas expuestas o en los TPV
 -Por Internet: www.bilbaokirolak.eus (Servicios on-line)

¿Cómo presentar reclamaciones? - Antes de las 22.00 h del 12 de septiembre.

presentando un escrito, por correo electrónico o de manera presencial en Bilbao Kirolak. -Bilbao Kirolak estudiará y resolverá las reclamaciones antes del 13 de septiembre a las 15.00 h

#### **INSCRIPCIONES**

#### ¿Cuándo?

- **Personas abonadas con cita previa**: Desde el 16 de septiembre (08.30 h) a partir del día y la hora que indique la cita que se les haya adjudicado.
- Personas abonadas sin cita previa: A partir del 24 de septiembre
- Personas no abonadas: A partir del 26 de septiembre

#### ¿Dónde y cómo?

- En los polideportivos: TVP (Terminales de Venta automática)
- Por internet: www.bilbaokirolak.eus

**IMPORTANTE:** Si una persona se da de alta en un curso para el mes de octubre, no podrá darse de baja hasta el mes siguiente (noviembre).